### Tilojen varaaminen Enkora-tilavarausjärjestelmässä

varauskalenterin osoite: https://oma.enkora.fi/orimattila/reservations2

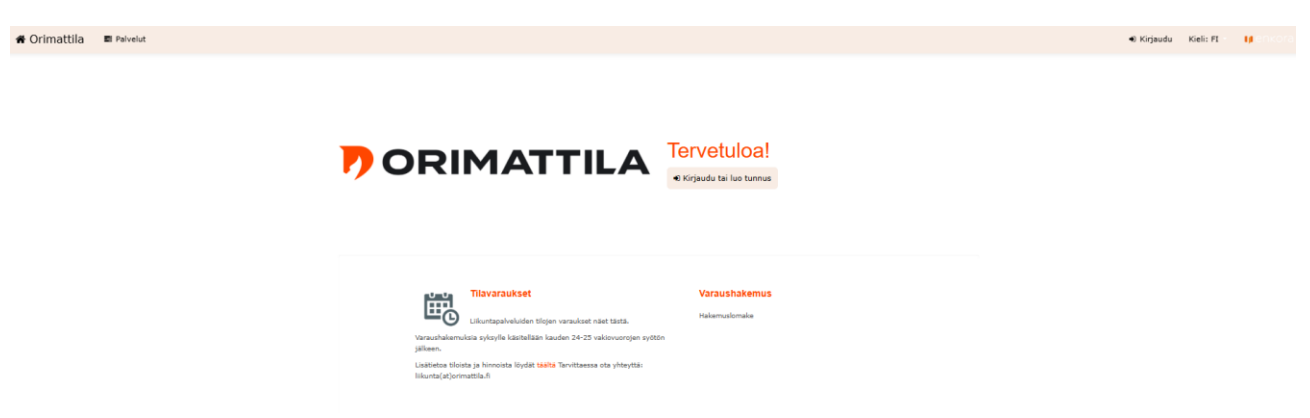

Klikkaamalla Tilavaraukset pääset tarkastelemaan tilojen vapaita ja varattuja aikoja sekä valitsemaan tilan, jonka varaustilannetta haluat tarkastella. Klikkaamalla paikkavalinnassa haluamaasi tilaa ja valitsemalla viereisestä resurssivalikosta haluttu tilan tilan osa näet varaustilanteen kalenterilla

| rimattila 🔲 Palvelut |                          |                                                        |                                                         |                                                         |                         |                      |                       |                           |                           |                            | Kirjaudu             | Kieli: FI   |
|----------------------|--------------------------|--------------------------------------------------------|---------------------------------------------------------|---------------------------------------------------------|-------------------------|----------------------|-----------------------|---------------------------|---------------------------|----------------------------|----------------------|-------------|
| avaraukset           |                          |                                                        |                                                         |                                                         |                         |                      |                       |                           |                           |                            |                      |             |
| Valitse palvelu      | Paikkavalinta O Kaikki   | Valitse resurssi (                                     | ) Kaikki                                                |                                                         |                         |                      |                       |                           |                           |                            |                      |             |
| 🖏 Tilavaraukset      | Artjärven liikuntahallii | Tilavaraushakemukse                                    | t viimeistään 7 vrk en                                  | nen haluttua ajankohta                                  | a. Saat sähköpostiisi   | vahvistuksen hyväksy | tystä vuorohakemukses | sta. Peruutukset sähkö    | postilla likuntaĝorimo    | ttila.fi viimeistään 14 vr | k ennen vuoroa, tär  | nän jälkeen |
| Varaushakemus        | Artjärven urheilukenttä  | perutuista vuoroista j                                 | peritään hinnaston mu<br>Innoista Kudat taalta          | kainen hinta.<br>Tarvittaessa ota vhtevt                | tär liikunta(at)orimatt | 15.6                 |                       |                           |                           |                            |                      |             |
|                      | Keskusurheilukenttä      | AJ liikuntahalli                                       | AJ liikuntahalli                                        | Areena Kuntosali                                        | Artiärven               | Artiarven            |                       |                           | A characteristic          |                            | and country          |             |
|                      | Orimattila Areena        | Lohko 1                                                | Lahko 2                                                 | Laitteet                                                | likuntahalli            | urheilukenttä        | Artjarvi Kuntosali    | Juoksuradat               | JUOKSUSUOTB               | Reskusurnellukentta        | NOKDUSTIA            |             |
|                      | Tekonurmi Opintie        | LE-pukuhuone                                           | Monitoimiallas                                          | Monitoimisali                                           | Monitoimisali A         | Monitoimisali B      | Nurmikenttä           | Opetusallas               | Opetusallas<br>matala 1/2 | Opetusallas syvä<br>1/2    | Orimattila<br>Areena |             |
|                      | Umahalli                 | Orimettile<br>Areens<br>Palloluhalli<br>Areens Lohko A | Orimattila<br>Areena<br>Palloiluhalli<br>Areena Lohko B | Orimattila<br>Areena<br>Palloiluhalli<br>Areena Lohko C | Rata 4                  | Rata 5               | Takonurmi             | Tekonurmi A 1/2<br>kenttä | Tekonurmi B 1/2<br>kenttä |                            | Parlonunalli         |             |

Saat kalenterinäkymän, josta näet vapaat ja varatut ajat. Vapaat ajat näkyvät vihreillä palleroilla ja varatut punaisilla. Viemällä hiiren halutun ajan päälle näet tarkemmin varaustilanteen: Vihreänä olevat tilat ovat vapaana ja punaisella varattuja.

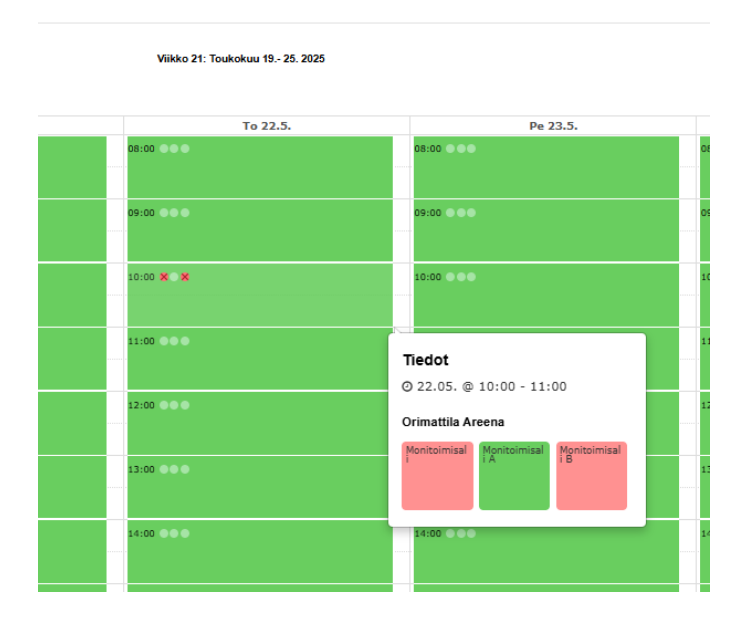

Katsottuasi kalenterista sopivan vapaan ajan pääset tekemään varaushakemuksen klikkaamalla kalenterista ja tämän jälkeen klikkaamalla avautuvasta laatikosta haluttua resurssia:

| Uusi varaus      |                        |                             |                             | ×     |
|------------------|------------------------|-----------------------------|-----------------------------|-------|
| Valitse resurssi | Orimattila Are         | ena                         |                             |       |
|                  | Vapaa<br>Monitoimisali | Vapaa<br>Monitoimisali<br>A | Vapaa<br>Monitoimisali<br>B |       |
|                  |                        |                             |                             | Sulje |

Resurssia klikkaamalla aukeaa varauslomake:

| Uusi varaus               |                    | ×     |
|---------------------------|--------------------|-------|
| Kirjaudu sisään jatkaakse | si                 |       |
| Resurssi                  | Artjärvi Kuntosali |       |
| Päivämäärä                | ∰ pe 23.05.2025    |       |
| Aika                      | © 10:00 - 11:00    |       |
|                           |                    |       |
|                           | Tee varaushakemus  | Sulje |

Tee varaushakemus- nappulasta pääset varaushakemukselle:

Täytä hakemuksen tiedot, pakolliset kohdat on merkitty punaisella tähdellä. Erillistä rekisteröitymistä ei tarvita.

### Varaushakemus

| 1 | Perustiedot  | Perustiedot<br>* Täytä pakolliset kentät, jotka on merkit            | tty punaisella                 |
|---|--------------|----------------------------------------------------------------------|--------------------------------|
| 2 | Hakemusrivit | Palvelu*                                                             |                                |
| з | Lisätiedot   | Valitse                                                              | Ŧ                              |
| 4 | Yhteystiedot | Asiakasryhmä*<br>Valitse se asiakasryhmä, johon suurin osi<br>kuuluu | a osallistujista               |
| 5 | Liitteet     | <ul><li>Yksityishenkilöt</li><li>Yritykset</li></ul>                 | O Seurat                       |
| 6 | Yhteenveto   | Hakemuksen tyyppi*<br>O Yksittäisvuoro                               | <ul> <li>Vakiovuoro</li> </ul> |
|   |              | Seuraava                                                             |                                |

Varauksen tarkemmat tiedot pääset syöttämään täällä. Huomioi että haluttu pvm ja kellonaika valitaan tässä. Mikäli olet valinnut perustiedoissa vakiovarauksen valitse myös haluttu viikonpäivä.

| Vara | aushake      | emus                                                                 |                      |           |             |
|------|--------------|----------------------------------------------------------------------|----------------------|-----------|-------------|
| 1    | Perustiedot  | Hakemusrivit * Täytä pakolliset kentät, jotka on merkitty punaisella |                      |           |             |
| 2    | Hakemusrivit | Voit hakea useampaa tilaa                                            | samalla hakemuksella | Lisää hal | kemusrivi   |
| з    | Lisätiedot   | 1. Rivi                                                              |                      |           |             |
| 4    | Yhteystiedot | Paikka*                                                              | Orimattila Areena    |           | × *         |
|      | 1771         | Resurssi*                                                            | × Monitoimisali      |           | × *         |
|      |              | Aloituspāivä*                                                        | 22.05.2025           | Ē         |             |
| 6    | Yhteenveto   |                                                                      |                      |           |             |
|      |              | Päättymispäivä*                                                      | 16.10.2025           | Ē         |             |
|      |              | Viikonpäivät*                                                        |                      |           |             |
|      |              | Viikonpäivä*                                                         | × ke                 |           | × •         |
|      |              | Aloitusaika*                                                         |                      |           |             |
|      |              | Lopetusaika*                                                         |                      |           |             |
|      |              |                                                                      |                      |           | Lisää päivä |
|      |              |                                                                      |                      |           |             |
|      |              | Seuraava                                                             |                      |           |             |

Täytä tähän tarvittavat tiedot. Vuoromyöntöä varten tieto juniorivuoro/ aikuisvuoro/ ottelu on tärkeä.

# Varaushakemus

| 1 | Perustiedot  | Lisätiedot                                 |  |
|---|--------------|--------------------------------------------|--|
| 2 | Hakemusrivit | <b>Osallistujamäärä</b><br>Tyttöjä Alle 20 |  |
| 3 | Lisätiedot   | Naisia 20-65                               |  |
| 4 | Yhteystiedot | Naisia 65-                                 |  |
| 5 | Liitteet     | Poikia Alle 20                             |  |
| 6 | Yhteenveto   | Miehiä 20-65                               |  |
|   |              | Miehiä 65-                                 |  |

#### Lisätiedot

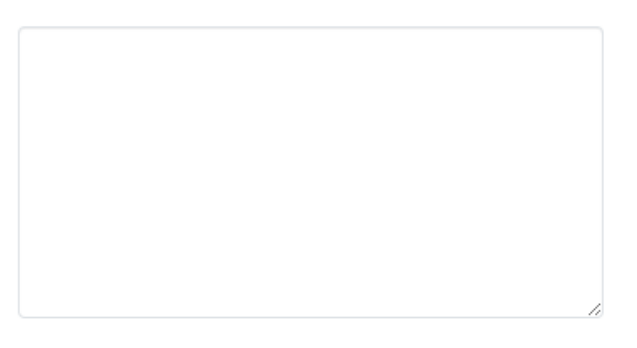

🗌 Juniorivuoro liikuntakäyttöön

🗌 Aikuisvuoro liikuntakäyttöön

🗌 Tapahtuma / ottelu

Täytä hakijan ja yhteyshenkilön tiedot. Yhdistyksen/yrityksen hakemuksessa oikeellinen Y-tunnus on välttämätön, yksityishenkilöillä puolestaan hetu tarvitaan laskutusta varten.

## Varaushakemus

| 1 | Perustiedot  | Yhteystiedot<br>* Täytä pakolliset kentät, Jotka on merkitty punaisella |                               |  |  |
|---|--------------|-------------------------------------------------------------------------|-------------------------------|--|--|
| 2 | Hakemusrivit | Hakijan tyyppi <sup>;</sup>                                             | *                             |  |  |
| 3 | Lisätiedot   | <ul> <li>Seura, yritys, yhteisö</li> <li>Yksityishenkilö</li> </ul>     |                               |  |  |
| 4 | Yhteystiedot | Hakijan tiedot                                                          |                               |  |  |
| 5 | Liitteet     | Y-tunnus*                                                               |                               |  |  |
| 6 | Yhteenveto   | Nimi (seura, yritys,<br>yhteisö)*                                       | Huom! Käytä virallista nimeä  |  |  |
|   |              | Osasto                                                                  |                               |  |  |
|   |              | Osoite*                                                                 |                               |  |  |
|   |              | Postinumero*                                                            |                               |  |  |
|   |              | Kaupunki*                                                               |                               |  |  |
|   |              | Verkkolaskuosoite                                                       |                               |  |  |
|   |              | Verkkolaskun<br>operaattori                                             |                               |  |  |
|   |              | Laskun viite                                                            |                               |  |  |
|   |              |                                                                         | Viite tulee näkyviin laskulle |  |  |

#### Yhteyshenkilö

| Etunimi*          |   |
|-------------------|---|
| Sukunimi*         |   |
| Sähköpostiosoite* | [ |

Tarvittaessa voi lisätä liitteitä hakemuksellesi

#### Varaushakemus

| 1 | Perustiedot  | Lisää liitteitä<br>Sallut telostopäätet: ; jog', jog', jog', jog', jog', jog', vac', vac', vac', vac', vac', tat'<br>Lieteistoston masimikaiso on 1500 on 1500 on 1500 on 1500 on 1500 on 1500 on 1500 on 1500 on 1500 on 1500 on 150 |
|---|--------------|----------------------------------------------------------------------------------------------------|
| 2 | Hakemusrivit | voit iisata useamman liitteen samalla kertaa                                                                                                    |
| з | Lisätiedot   | Valitse tiedostot Ei valittua tiedostoa                                                                                                    |
| 4 | Yhteystiedot |                                                                                                    |
| 5 | Liitteet     |                                                                                                    |
| 6 | Yhteenveto   | Seuraava                                                                                                    |

Tarkista vielä yhteenvedosta, että tiedot ovat oikein, hyväksy sopimusehdot ja lähetä hakemus

| 1 | Perustiedot  | Yhteenveto                                                          | þ                      |
|---|--------------|---------------------------------------------------------------------|------------------------|
| 2 | Hakemusrivit | Perustiedot                                                         |                        |
| з | Lisätiedot   | Palvelu                                                             | Tilavaraukset          |
|   |              | Ikäryhmä                                                            | Seurat                 |
| 4 | Yhteystiedot | Hakemuksen tyyppi                                                   | Yksittäinen            |
| 5 | Liitteet     | Varauksen tyyppi                                                    | 3 luokka               |
| 6 | Yhteenveto   | Hakemusrivit                                                        |                        |
|   |              | 1. Rivi                                                             |                        |
|   |              | Paikka                                                              | Orimattila Areena      |
|   |              | Resurssi                                                            | Monitoimisali          |
|   |              | Viikonpäivät                                                        |                        |
|   |              | <b>21.05.2025</b><br>08:00 - 09:00                                  |                        |
|   |              | Lisätiedot                                                          |                        |
|   |              | Pääsymaksullinen: Ei<br>Televisiointi: Ei<br>Elinkeinotoimintaa: Ei |                        |
|   |              | Hakijan tiedot                                                      | t                      |
|   |              | Hakijan tyyppi                                                      | Seura, yritys, yhteisö |
|   |              | Y-tunnus                                                            | 2221222-2              |
|   |              | Nimi                                                                | mnmnmn                 |
|   |              | Osasto                                                              |                        |
|   |              | Osoite                                                              | kli                    |
|   |              | Postinumero                                                         | 11111                  |

Onnistuneesti lähetetystä hakemuksesta tulee kuittaus hakemuksessa ilmoitettuun sähköpostiin. Saat tiedon hakemuksen hyväksymisestä tai hylkäämisestä sähköpostiisi heti kun hakemus on käsitelty.